# i-parking 臨停優惠線上申請\_車輛刪除

Step1: 進入臺大總務處事務組的網頁

(網址:https://ga.ntu.edu.tw/general/main\_ch/index.aspx)

Step2:點選「臨停優惠申請及繳費」。

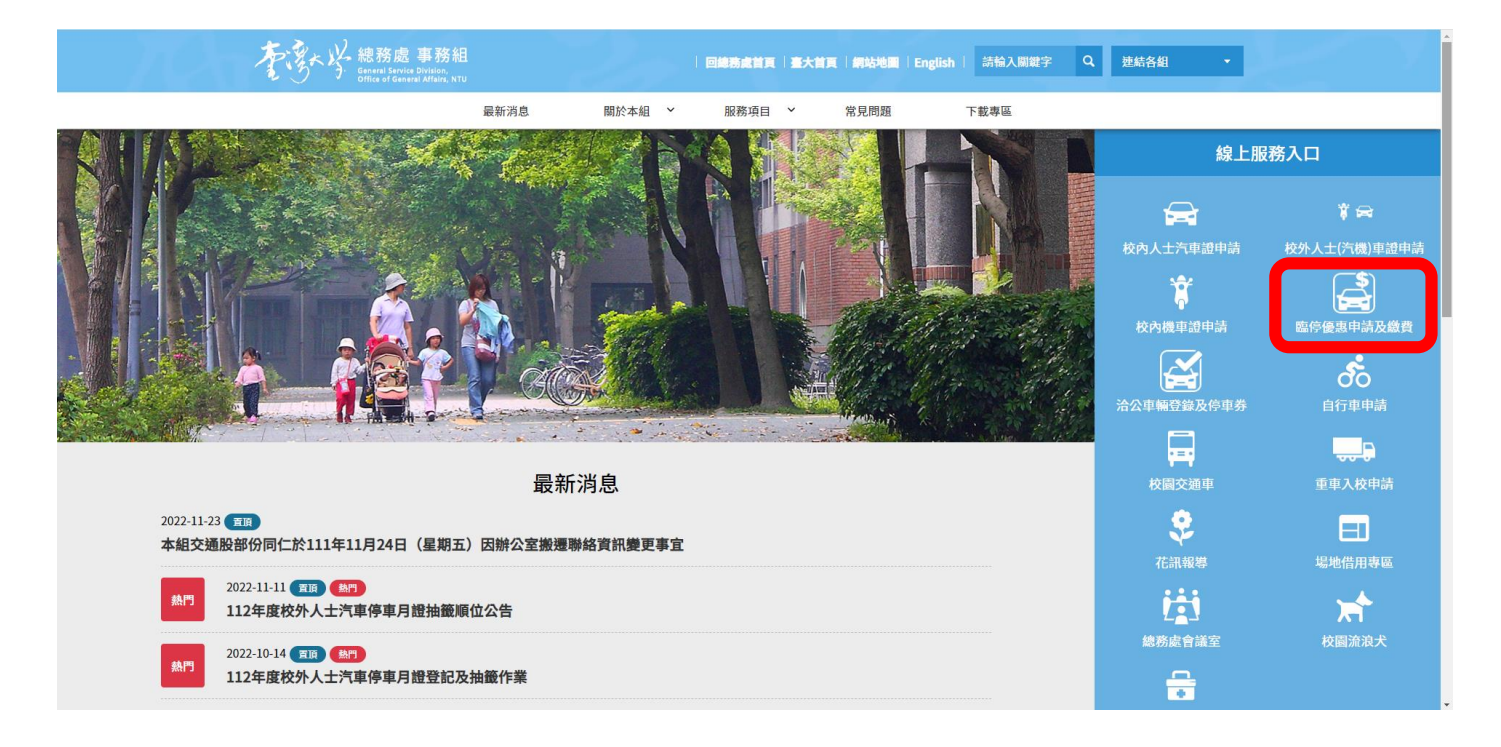

### Step3:點選「線上申請停車優惠」。

|     | 國立臺灣大學停車場多 | 元支付平台 |                                                                                                    | 中文   English |
|-----|------------|-------|----------------------------------------------------------------------------------------------------|--------------|
| *   | 回首員        |       | 繳付停車費用                                                                                                    |              |
| pqp | ARMENTE    |       | 線上申請停車優惠                                                                                                    |              |
|     |            |       | 臺大汽車車牌辨識 NTU i-parking 臨停優惠開放線<br>上申請                                                                                                    |              |
|     |            |       | 一、請先詳開以下說明,如有未詳盡事宜可電治02-33662234~7總<br>務處事務組,非上班服務時間講電洽新商管理中心02-33663819。                                                                                                    |              |
|     |            |       | 二 · 車牌辨識相關說明內容可參考以下連結:<br>雪太車總銷購專區 :<br>https://ga.ntu.edu.tw/general/main_ch/List.aspx?<br>uid=90&pid=90                                                                                         |              |
|     |            |       | 三、車輛出場炮費:<br>1. 吃總區 6 台及X 源校區 1 台,共 7 台自繳機提供現金/悠遊卡/多<br>元支付三種總費方式。<br>2. 出口 環覺機可提供您遊卡刷卡出場(講事先確認終顏是否足夠、發票<br>自動存入悠遠卡戰具、於自繳機補印未列印發票講於10天內辦理)。<br>3. 手機得碼伊那多元支付(街口、PI錢包、LINE Pay、LINE Pay<br>Money)。 |              |
|     |            |       | 四、续上申請停重優惠補號登入方式:<br>1.臺大在學學生、現職教職員工請使用"myNTU"登入。<br>2.校友、校外人士講註冊並輸入帳號密碼登入。                                                                                                    |              |
|     |            |       | 五、申請沆珵:<br>1.第一交登入後須先更新基本資料,再到"車輛管理"更面新堵車牌<br>號碼。<br>2.新埠車號後之身分別預設為"一般訪客",請按"身分興動"右方圖<br>示進人"車輛奧動"頁面,使用下拉式揭單選擇"身分別",並上傳相<br>關詮作後,送出供薯枝。<br>3.著板時間視得著核資料數量,約需1至2個工作天,欲享優應請盡早<br>申請。                |              |
|     | 登入         |       | <sup></sup>                                                                                                    |              |

Step4:點選「使用多元支付平台登入」。

| ≡      | ■ 國立臺灣大學停車場多元支付平台 |  |                                      |  |  |  |  |  |  |  |  |
|--------|-------------------|--|--------------------------------------|--|--|--|--|--|--|--|--|
| 8<br>N | 回言 巽<br>旁趣忠要梅位重   |  | 臺大在學學生、現職教職員工請使用myNTU登入<br>使用myNTU登入 |  |  |  |  |  |  |  |  |
|        |                   |  | 校友、校外人士請註冊並輸入帳號密碼登入<br>使用多元支付平台登入    |  |  |  |  |  |  |  |  |
|        | œ∧                |  |                                      |  |  |  |  |  |  |  |  |

# Step5:輸入帳號及密碼後,登入。

| ≡             | = 國立臺灣大學停車場多元支付平台 中文   English |                                                                |  |  |  |  |  |  |  |  |  |
|---------------|--------------------------------|----------------------------------------------------------------|--|--|--|--|--|--|--|--|--|
| <b>谷</b><br>间 | 回言質<br>實證結要稱位置                 | 臺大在學學生、現職救職員工請使用myNTU登入<br>使用myNTU登入                           |  |  |  |  |  |  |  |  |  |
|               |                                | 校友、校外人士講註冊並輸入帳號密碼登入   講範入使用書註冊條號   講範入使用書記碼   定記載書   定記載書   全人 |  |  |  |  |  |  |  |  |  |
|               | 登入                             |                                                                |  |  |  |  |  |  |  |  |  |

Step6:登入後,點選「基本資料與車輛管理」,再點選「車輛管理」。

| ≡        |             |  |                   |          |          |            |               |          |    |   |  |  | English | ^ |   |
|----------|-------------|--|-------------------|----------|----------|------------|---------------|----------|----|---|--|--|---------|---|---|
| *        | 首員          |  |                   | 基本資料     | 管理       |            | 車輛            | 管理       |    | 2 |  |  |         |   |   |
| •        | 紀錄查和<br>折扣勞 |  | 操作流程 1.新          | 増車牌→2.5  | 制份確認-附件  | 上傳 → 3.送出  |               |          |    |   |  |  |         |   |   |
| <b>.</b> | 基本資料與重調管理   |  | 車牌號碼<br>範例:ABC123 | 34,講勿輸入。 | e.       |            |               |          | 新增 |   |  |  |         |   |   |
| Ш        | 實體繳費機位置     |  | *優惠身份異動           | 前後,同一車   | 牌,需於7日後  | 総方可重新申請・   |               |          |    |   |  |  |         |   |   |
|          |             |  | 車牌號<br>碼          | 募分別      | 審核狀<br>應 | 有效期<br>(限) | 身份確認-<br>附件上傳 | 預約<br>審核 | 副除 |   |  |  |         |   |   |
|          |             |  |                   |          |          | 沒有資料       |               |          |    |   |  |  |         |   |   |
|          |             |  |                   |          |          | 每頁列數:      | 10 👻 -        | <        | >  |   |  |  |         |   |   |
|          |             |  |                   |          |          |            |               |          |    |   |  |  |         |   |   |
|          |             |  |                   |          |          |            |               |          |    |   |  |  |         |   |   |
|          |             |  |                   |          |          |            |               |          |    |   |  |  |         |   |   |
|          |             |  |                   |          |          |            |               |          |    |   |  |  |         |   |   |
|          |             |  |                   |          |          |            |               |          |    |   |  |  |         |   |   |
|          |             |  |                   |          |          |            |               |          |    |   |  |  |         |   |   |
|          |             |  |                   |          |          |            |               |          |    |   |  |  |         |   |   |
|          |             |  |                   |          |          |            |               |          |    |   |  |  |         |   |   |
|          | 登出          |  |                   |          |          |            |               |          |    |   |  |  |         |   | 4 |

#### Step7:删除原已申請之車號

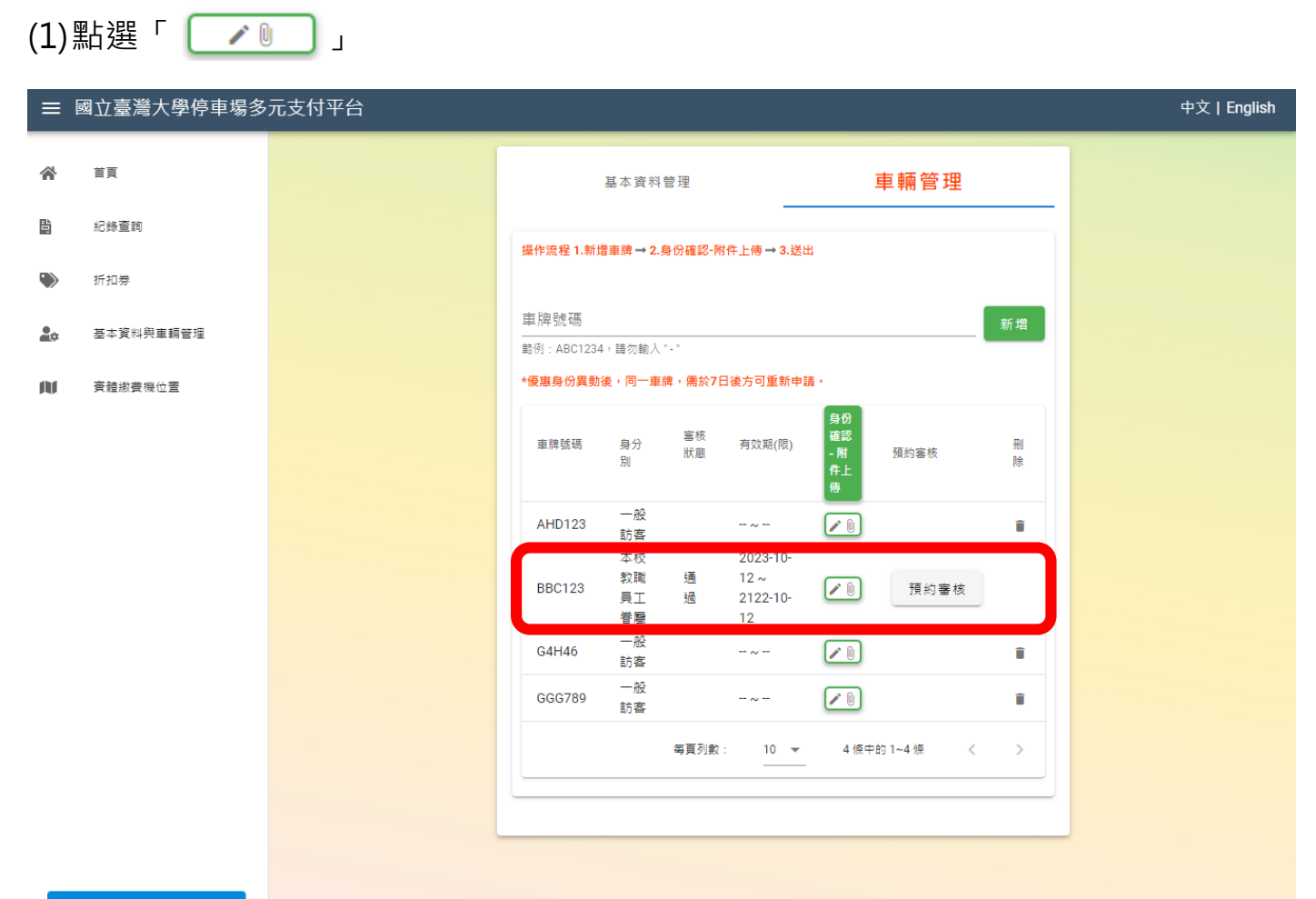

# (2) 點選「確定」

| ≡  | 國立臺灣大學停車場多 | 元支付平台                                              | 中文   English |
|----|------------|----------------------------------------------------|--------------|
| *  | 首頁         | 基本資料管理                                             |              |
| b. | 紀錄查詢       | 提作流程1.新惜重牌→2.身份確認-附件上傳→3.谈出                        |              |
| ۲  | 折扣券        |                                                    |              |
| 20 | 基本資料與車輛管理  | 車牌號碼<br>載例: ABC1234 · 請勿輸入 *-*                     | 新増           |
| N  | 實體繳費機位置    | *優惠身份異動後,同一重牌,需於7日後方可重新申請。                         |              |
|    |            | 諸確認取消現有優惠身分異動後為一般訪客(無優惠)・同一車牌於 7日後方可重新<br>申請<br>取消 |              |
| L  | 登出         |                                                    |              |

#### (3) 刪除,點選「 📋 」。

| ≡          | 國立臺灣大學停車場多 | 元支付平台 |             |                                      |                     |            |                |          |        |  |  | 中文 | English |
|------------|------------|-------|-------------|--------------------------------------|---------------------|------------|----------------|----------|--------|--|--|----|---------|
| *          | 首页         |       | 基本資料管理 車輛管理 |                                      |                     |            |                |          |        |  |  |    |         |
| 40"        | 紀錄查詢       |       | 操作流程 1.新措   | 車牌→2.身                               | 份確認-附件              | ⊢傅 → 3.送出  |                |          |        |  |  |    |         |
| ۲          | 折扣券        |       |             |                                      |                     |            |                |          |        |  |  |    |         |
| <b>2</b> 0 | 基本資料與重調管理  |       | 車牌號碼<br>    | 車牌號碼<br>-<br>範例: ABC1234 , 請勿輸入' - ' |                     |            |                |          |        |  |  |    |         |
| M          | 實體繳費機位置    |       | *優惠身份異動後    | 能,同一車牌                               | <sup>,</sup> 需於7日後: | 方可重新申請。    |                |          |        |  |  |    |         |
|            |            |       | 車牌號碼        | 身分別                                  | 審核狀<br>醮            | 有效期<br>(限) | 身份確認 -<br>附件上傅 | 預約<br>審核 | 刑<br>除 |  |  |    |         |
|            |            |       | AHD123      | 一般<br>訪客                             |                     | -~-        |                |          | ĩ      |  |  |    |         |
|            |            |       | BBC123      | 一般<br>訪客                             |                     | -~-        |                | ſ        | Î      |  |  |    |         |
|            |            |       | G4H46       | 一般<br>訪客                             |                     | -~-        |                |          | Ĩ      |  |  |    |         |
|            |            |       | GGG789      | 一般<br>訪客                             |                     | -~-        |                |          | Î      |  |  |    |         |
|            |            |       |             |                                      | 每頁列數:               | 10 🔻       | 4 條中的 1~4 條    | <        | >      |  |  |    |         |
|            |            |       |             |                                      |                     |            |                |          |        |  |  |    |         |
|            |            |       |             |                                      |                     |            |                |          |        |  |  |    |         |
|            |            |       |             |                                      |                     |            |                |          |        |  |  |    |         |
|            |            |       |             |                                      |                     |            |                |          |        |  |  |    |         |
|            |            |       |             |                                      |                     |            |                |          |        |  |  |    |         |

# (4) 點選「送出」

| ■ 國立臺灣大學停車場多元支付平台<br>中文   English |           |   |                                |                    |          |            |                |          |            |  |  |  |
|-----------------------------------|-----------|---|--------------------------------|--------------------|----------|------------|----------------|----------|------------|--|--|--|
| *                                 | 首页        |   | 1                              | 基本資料管理 <b>車輛管理</b> |          |            |                |          |            |  |  |  |
|                                   | 紀錄查詢      |   | 操作流程 1.新增                      | 車牌 <b>→ 2.</b> 身份確 | 認-附件上(   | 専→3.送出     |                |          |            |  |  |  |
| ۲                                 | 折扣券       |   |                                |                    |          |            |                |          |            |  |  |  |
| 20                                | 基本資料與車輛管理 |   | 車牌號碼<br><sup>範例:ABC1234,</sup> | 請勿輸入"-"            |          |            |                | [        | 新増         |  |  |  |
| N                                 | 實體繳費機位置   |   | *優惠身份異動後,同一車牌,需於7日後方可重新申請。     |                    |          |            |                |          |            |  |  |  |
|                                   |           |   | 車牌號碼                           | 身分別                | 審核狀<br>態 | 有效期<br>(限) | 身份確認 -<br>附件上傳 | 預約<br>審核 | 刪除         |  |  |  |
|                                   |           |   | 您確?                            | 定要刪除此              | ;車輛嗎     |            |                |          |            |  |  |  |
|                                   |           | 取 | 渕                              |                    |          | ž          | š出             |          | ) II<br>II |  |  |  |
|                                   |           |   |                                | 毎頁                 | [列數 :    | 10 👻       | 3 條中的 1~3 條    | <        | >          |  |  |  |
|                                   |           |   |                                |                    |          |            |                |          |            |  |  |  |
|                                   |           |   |                                |                    |          |            |                |          |            |  |  |  |
|                                   |           |   |                                |                    |          |            |                |          |            |  |  |  |
|                                   |           |   |                                |                    |          |            |                |          |            |  |  |  |
|                                   | 登出        |   |                                |                    |          |            |                |          |            |  |  |  |